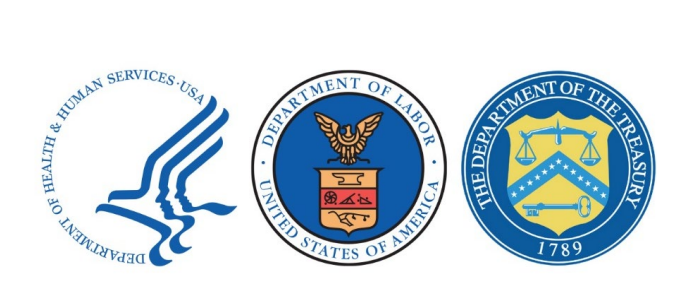

# Federal IDR Portal Access Job Aid

# Introduction

This job aid provides step-by-step instructions to request CMS IDM System access, Salesforce access, and access to the Federal IDR Portal application.

Users only need to request access to Salesforce and the Federal IDR Portal application one time.

This document addresses the following steps:

- Requesting CMS IDM System Access
- Requesting Salesforce Access
- Requesting the Federal IDR Portal Application

### **Requesting CMS IDM System Access**

This section provides instructions to register for a CMS Identity Management account. You will register for an account and complete identity verification.

You must complete this process prior to requesting access to Salesforce.

1. Go to CMS Identity Management at CMS IDM System.

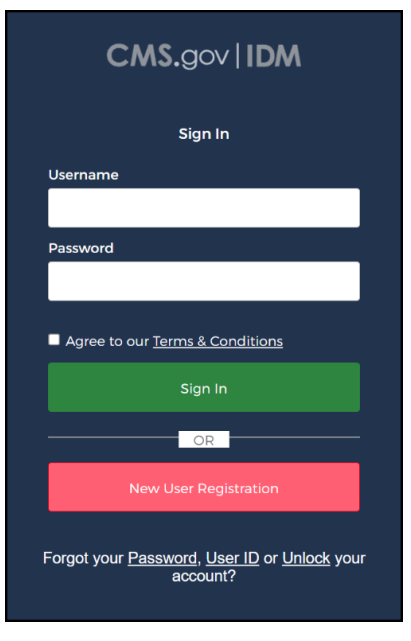

Figure 1: CMS Identity Management Sign In

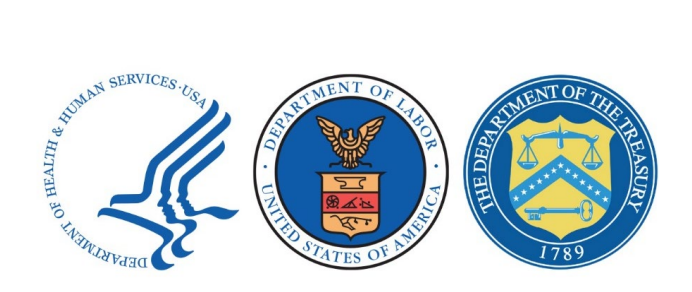

Select the *New User Registration* button to begin the registration process. 2.

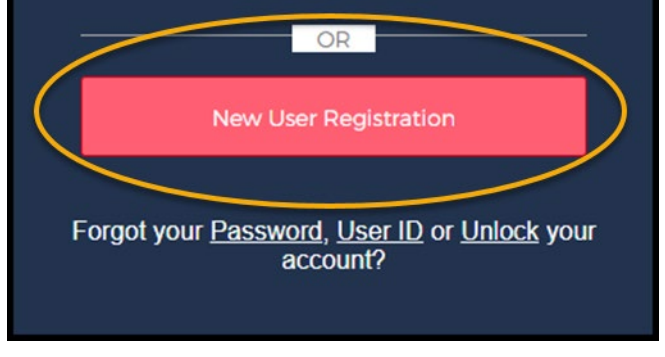

Figure 2: New User Registration

3. Then, you will proceed to the *Personal Information Page*. You must *input* data into all required fields. Once you read the Terms & Conditions, you must select I agree to the Terms and Conditions in the required field, then select the *Next* button to continue. Optional fields contain the label optional.

|                   | 0                                             | 0                                                             | 3                 |       |
|-------------------|-----------------------------------------------|---------------------------------------------------------------|-------------------|-------|
|                   | Personal                                      | Contact                                                       | Credentials       |       |
|                   | * Optional fields are lab                     | eled as (Optional).                                           |                   |       |
|                   | First Name<br>FirstName                       |                                                               |                   |       |
|                   | Middle Name (Optional)                        |                                                               |                   |       |
|                   | Last Name<br>LastName                         |                                                               |                   |       |
|                   | Suffix (Optional)                             |                                                               | *                 |       |
|                   | Date Of Birth<br>01/01/1990                   |                                                               |                   |       |
|                   | E-mail Address<br>FirstName.LastName@         | ∂domain.gov                                                   |                   |       |
|                   | Confirm E-mail Address<br>FirstName.LastName@ | ∋domain.gov                                                   |                   |       |
|                   | View Terms & Condit                           | ions                                                          |                   |       |
|                   | I agree to the terms                          | and conditions                                                |                   |       |
|                   | Cancel                                        |                                                               | Next              |       |
| erms & Conditions | A federal government website ma               | anaged and paid for by the U.S. Cente<br>L Medicaid Services. | rs for Medicare 🈏 | • • ( |

Figure 3: Personal Information

The Terms & Conditions information will display once you select the View Terms & Conditions button.

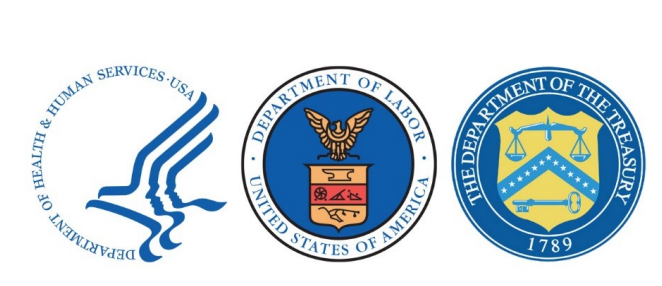

You will then proceed to the *Contact Information Page*. You will *enter* your address and phone number in the required fields, then select the *Next* button to continue with the registration process. Optional fields contain the label optional.

| 0                                      | 2                                         | 3           |  |
|----------------------------------------|-------------------------------------------|-------------|--|
| Personal                               | Contact                                   | Credentials |  |
| * Optional fields are la               | abeled as (Optional).                     |             |  |
| Is your Address a US                   | or Foreign Address?<br>Foreign<br>Address |             |  |
| Home Address Line 1<br>1234 Any Street |                                           |             |  |
| Home Address Line 2 (Opt               | tional)                                   |             |  |
| City<br>Any City                       |                                           |             |  |
| <br>Texas                              |                                           | × •         |  |
| Zip Code<br>76522                      |                                           |             |  |
| Zip Code Extension (Optio              | onal)                                     |             |  |
| Phone Number                           |                                           |             |  |
|                                        |                                           |             |  |
| Cancel Back                            |                                           | Next        |  |

**Figure 4: Contact Information** 

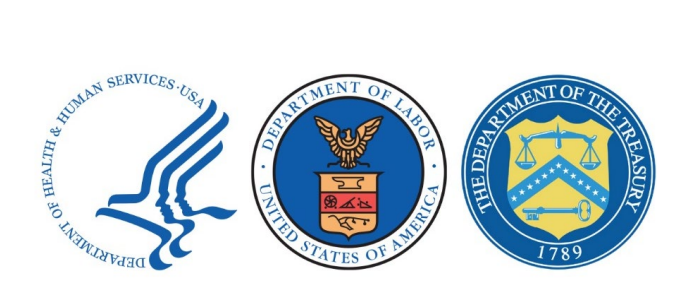

4. On the next page, you will create a *user ID*, *password*, and *security question*. After entering the information in the required fields, select the *Submit* button to continue. Optional fields contain the label optional.

| CMS.gov   IDM Self Servi | ce                                           |                         |             |
|--------------------------|----------------------------------------------|-------------------------|-------------|
|                          |                                              |                         |             |
|                          | Personal                                     | Contact                 | Credentials |
|                          | * Optional fields are lab                    | peled as (Optional).    |             |
|                          | User ID<br>UserId1234                        |                         |             |
|                          | New Password<br>The_pswd1                    |                         | Ø           |
|                          | Confirm Password — The_pswd1                 |                         | Ø           |
|                          | Security Questions<br>What was the first col | mputer game you played? | × •         |
|                          | Answer<br>AnswerGameName                     |                         |             |
|                          |                                              |                         |             |
|                          | Cancel Back                                  |                         | Submit      |

#### Figure 5: Credentials Information

5. You will proceed to the Registration Summary Page where you will see a message that your registration request is completed. Select the Return button to go back to the CMS IDM login page.

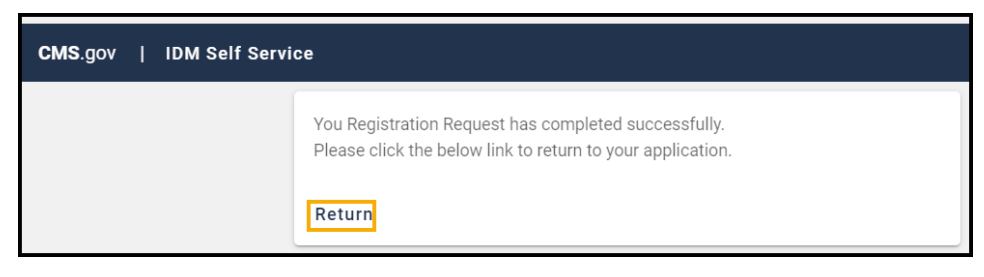

**Figure 6: Registration Summary** 

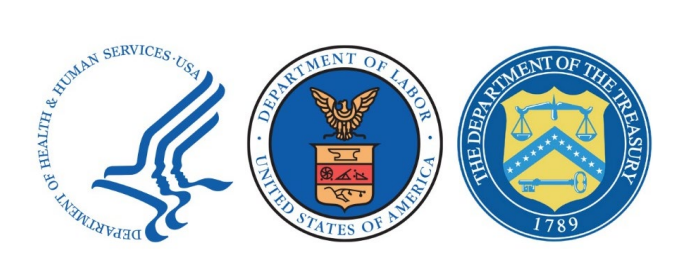

6. After submitting your registration request, you will receive email confirmation that you've successfully registered for your CMS Identity Management account. You may select the *link* provided in the email to login to your CMS Identity Management account.

\*Registration is now complete.

## **Requesting Salesforce Access**

1. Go to the CMS Identity Management System at CMS IDM System.

| CMS.gov   IDM                                                          |  |
|------------------------------------------------------------------------|--|
| Sign In                                                                |  |
| Username                                                               |  |
|                                                                        |  |
| Password                                                               |  |
|                                                                        |  |
| Agree to our <u>Terms &amp; Conditions</u>                             |  |
| Sign In                                                                |  |
| OR                                                                     |  |
| New User Registration                                                  |  |
| Forgot your <u>Password, User ID</u> or <u>Unlock</u> your<br>account? |  |

Figure 7: CMS Identity Management System – Sign In

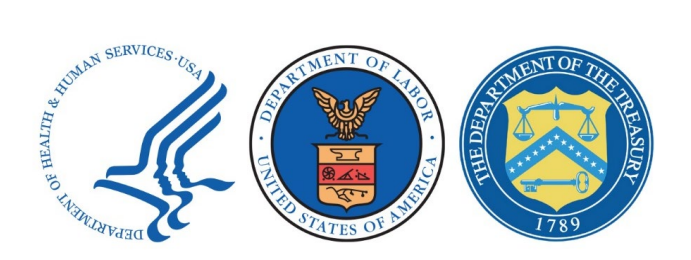

 Sign In to the CMS IDM System by entering your User ID and Password and attesting to the terms & conditions by selecting the checkbox in front of the statement: Agree to our Terms & Conditions. Then select the Sign In button.

| CMS.gov   IDM                                                                                                    |
|----------------------------------------------------------------------------------------------------|
| Sign In                                                                                                    |
| Username                                                                                                    |
| UserID                                                                                                    |
| Password                                                                                                    |
| •••••                                                                                                    |
| Agree to our <u>Terms &amp; Conditions</u>                                                                                        |
| Sign In                                                                                                    |
| OR                                                                                                    |
| CMS PIV Card Only                                                                                                    |
| Attention CMS PIV card users: The CMS PIV<br>Card button will be active after initial login<br>using your 4 character CMS EUA ID. |
| New User Registration                                                                                                    |
| Forgot your <u>Password, User ID</u> or <u>Unlock</u> your<br>account?                                                            |

Figure 8: CMS Identity Management System – Sign In

3. An email authentication message appears. Select the *Send me the code* button to receive a six-digit code to login.

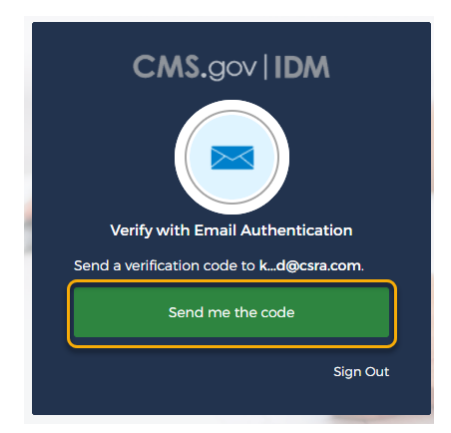

Figure 9: Verify with Email Authentication – Send me the Code

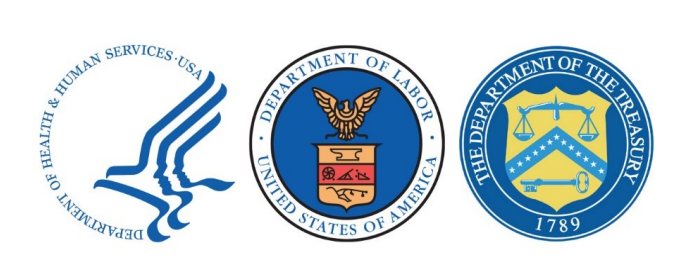

4. This generates a one-time six-digit code to the email address associated with your account. Enter the code in the *Verification Code* field and select the checkbox in front of the statement: *Do not challenge me on this device for the next 30 minutes*.

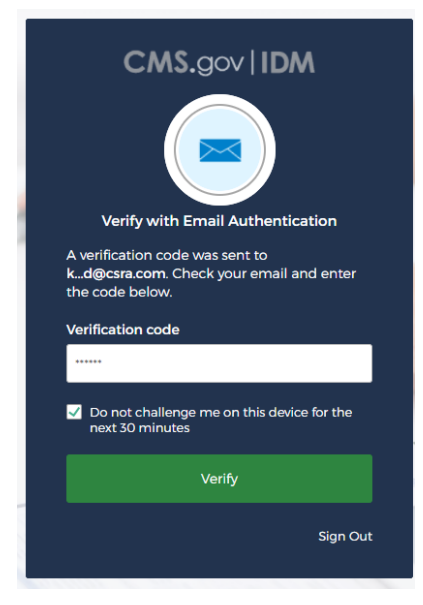

Figure 10: Verify with Email Authentication Screen – Verification Code

5. Select the *Verify* button.

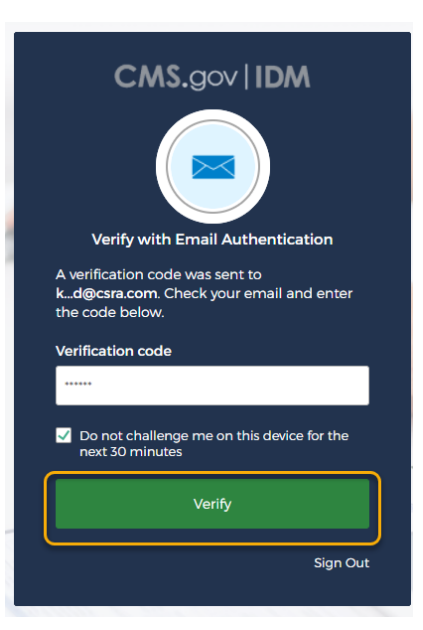

Figure 11: Email Authentication – Verify

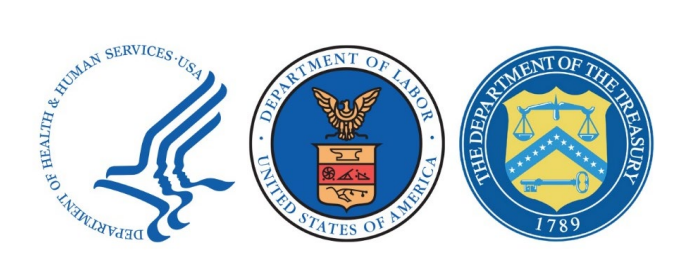

6. After signing in, the *IDM Self Service* page opens. Select *the Role Request* tile to *navigate* to the *Select Application* page.

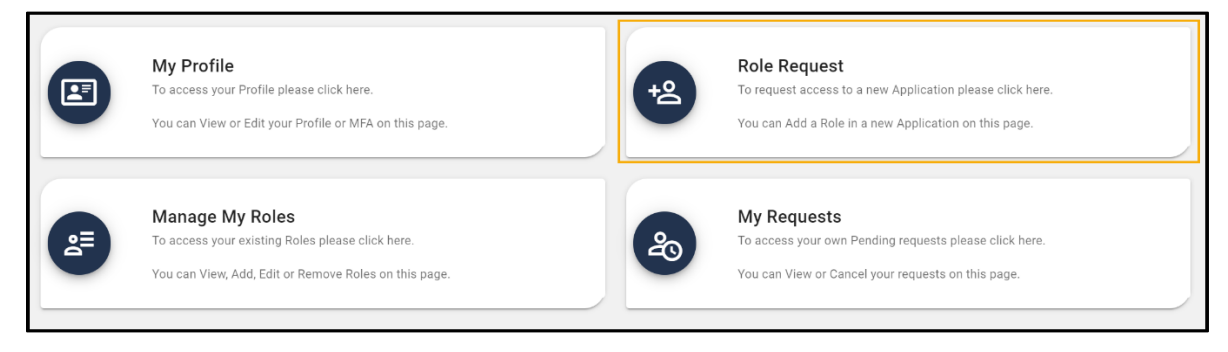

Figure 12: IDM Self Service Page – Role Request

7. Use the *Select an Application* drop-down menu to locate the *Salesforce* application or enter the first few letters of the application in the drop-down menu to narrow the selection criteria. The system will automatically advance to the *Select a Role* page.

| Noie Request                      |       |                                          |
|-----------------------------------|-------|------------------------------------------|
|                                   | * Opt | tional fields are labeled as (Optional). |
| 0                                 | 2     | 3                                        |
| Application                       | Role  | Review                                   |
| Select an Application             |       | •                                        |
| Medicare Exclusion Database (MED) |       | •                                        |
| MLMS                              |       | -                                        |
| Novitasphere                      |       |                                          |
| Open Payments                     |       |                                          |
| PS&R/STAR                         |       |                                          |
| Salesforce                        |       |                                          |
| Sample Application                |       |                                          |

The system displays the Access Catalog list in alphabetical order.

Figure 13: Role Request Drop-down Menu

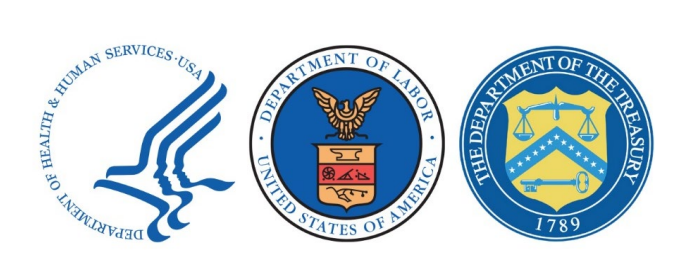

8. Select the *Salesforce User* option from the *Select a Role* drop-down menu. After selection of the role, the system automatically advances to the *Remote Identity Proofing* page.

| ole Request                                                                                                    |                                                    |                               | 0                        |
|----------------------------------------------------------------------------------------------------|----------------------------------------------------|-------------------------------|--------------------------|
|                                                                                                    |                                                    | * Optional fields ar          | e labeled as (Optional). |
| 0                                                                                                    | 0                                                  | 3                             | 4                        |
| Application                                                                                                    | Role                                               | Attributes                    | Review                   |
| Selected Application<br>Sample Application                                                                                                    |                                                    |                               |                          |
|                                                                                                    |                                                    |                               |                          |
| This is a Sample Test Appli<br>needed basis if any issues                                                                                                    | cation that is utilized<br>arise                   | to test in the production env | rironment on an as       |
| This is a Sample Test Appli<br>needed basis if any issues<br>View Helpdesk Det:                                                                                                    | cation that is utilized<br>arise<br>ails           | to test in the production env | rironment on an as       |
| This is a Sample Test Appli<br>needed basis if any issues<br>View Helpdesk Deta                                                                                                    | cation that is utilized<br>arise<br>ails           | to test in the production env | rironment on an as       |
| This is a Sample Test Appli<br>needed basis if any issues<br>View Helpdesk Det:<br>Celect a Role                                                                                                    | cation that is utilized<br>arise                   | to test in the production en  | ironment on an as        |
| This is a Sample Test Appli<br>needed basis if any issues :<br>View Helpdesk Det:<br>Select a Role                                                                                                    | cation that is utilized '<br>arise                 | to test in the production env | ironment on an as        |
| This is a Sample Test Appli<br>needed basis if any issues :<br>View Helpdesk Det:<br>Select a Role<br>End User                                                                                                    | cation that is utilized '<br>arise                 | to test in the production env | ironment on an as        |
| This is a Sample Test Application of the sample rest Application of the sample of the sample of the | cation that is utilized arrise                     | to test in the production env | ironment on an as        |
| This is a Sample Test Applies<br>meeded basis if yn issues<br>View Helpdesk Detr<br>Select a Role<br>End User<br>Salesforce User<br>Help Desk                                                                                                    | cation that is utilized i<br>arise                 | to test in the production env | ironment on an as        |
| This is a Sample Test Appli<br>event of the sample Test Appli<br>View Helpdesk Detr<br>- Select a Role<br>End User<br>Salesforce User<br>Help Desk<br>Salesforce Help Desk J                                                                                                    | cation that is utilized i<br>arise                 | to test in the production env | ironment on an as        |
| This is a Sample Test Appl<br>This is a Sample Test Appl<br>View Helpdesk Det:<br>-Select a Role<br>End User<br>Salesforce User<br>Help Desk<br>Salesforce Help Desk A<br>Salesforce Help Desk H                                                                                                    | cation that is utilized i<br>ails<br>Admin<br>Jser | to test in the production en  | X A                      |

Figure 14: Salesforce User Option

9. On the *Remote Identity Proofing* page, attest that you agree with the terms and conditions by selecting the checkbox in front of the statement: *I agree to the terms and conditions*. Select the *Next* button to complete the remote identity verification.

The other user roles are Help Desk specific roles, and you will not request these if you are outside the component organization help desk.

|                                                                                                 | * Optional fields are labeled as (Optional                                             |
|-------------------------------------------------------------------------------------------------|----------------------------------------------------------------------------------------|
| 0 0                                                                                             | 0 0 0                                                                                  |
| Remote Identity Proofing                                                                        |                                                                                        |
| Identity Verification                                                                           |                                                                                        |
| To protect your privacy, you will need to com<br>requesting access to the selected role. Below  | plete Identity Verification successfully, before<br>w are a few items to keep in mind. |
| Ensure that you have entered your legal nam                                                     | e, current home address, primary phone numbe                                           |
| date of birth and E-mail address correctly. W<br>your identity with Experian, an external Ident | e will only collect personal information to verify<br>ity Verification provider.       |
| Identity Verification involves Experian using                                                   | information from your credit report to help                                            |
| confirm your identity. As a result, you may se                                                  | se an entry called a "soft inquiry" on your                                            |
| charges related to them.                                                                        |                                                                                        |
| You may need to have access to your person                                                      | hal and credit report information, as the Experia                                      |
| application will pose questions to you, based                                                   | d on data in their files. For additional                                               |
| information, please see the Experian Consum                                                     | ner Assistance website.                                                                |
| 111422-00000-02400-00012-00012-0002                                                             |                                                                                        |
| View Terms & Conditions                                                                         |                                                                                        |
| I agree to the terms and conditions                                                             |                                                                                        |
|                                                                                                 |                                                                                        |

Figure 15: Remote Identity Proofing Page – Identity Verification

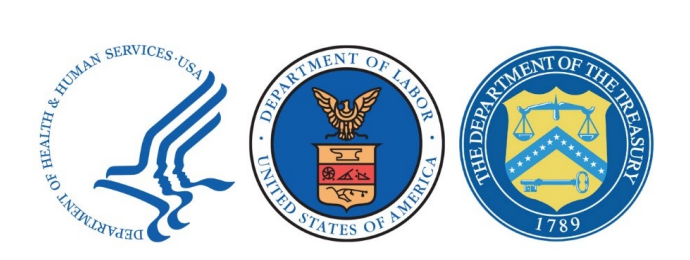

10. Enter your information in the required fields as indicated, then select the **Next** button. Fields can auto-populate with the information you provided at the time of registration.

|                                                                                                    |                                                                                                    | * Opti                                              | onal fields are l                      | abeled as (Opt                    |
|----------------------------------------------------------------------------------------------------|----------------------------------------------------------------------------------------------------|-----------------------------------------------------|----------------------------------------|-----------------------------------|
| 0                                                                                                    | 0                                                                                                    | 0                                                   | 4                                      | 5                                 |
| Application                                                                                                    | Role                                                                                                    | RIDP                                                | BCI                                    | Review                            |
| emote Identi                                                                                                    | ity Proofin<br>rm below and c<br>ted you will hav                                                                                                    | ng<br>click the Next But<br>ve 10 minutes and       | ton to initiate th<br>d 1 attempt to c | ne verification<br>omplete the RI |
| First Name                                                                                                    |                                                                                                    | l ant N                                             |                                        |                                   |
| FirstName                                                                                                    |                                                                                                    | Last                                                | lame                                   |                                   |
|                                                                                                    |                                                                                                    |                                                     |                                        |                                   |
| – Middle Name (Opti                                                                                                    | onal)                                                                                                    | Suffix                                              | (Optional)                             |                                   |
|                                                                                                    |                                                                                                    |                                                     |                                        | *                                 |
|                                                                                                    |                                                                                                    |                                                     | 2.12.12                                |                                   |
| - Date Of Birth                                                                                                    |                                                                                                    | Social                                              | Security Number -                      | 0                                 |
| - E-mail Address                                                                                                    | tName@dom                                                                                                    | nain.g                                              | n E-mail Address<br>Name.LastNar       | ne@domain.g                       |
| E-mail Address<br>FirstName.Las                                                                                                    | a US or Forei                                                                                                    | ign Address?                                        | n E-mail Address<br>Name.LastNar       | ne@domain.g                       |
| E-mail Address<br>FirstName.Las                                                                                                    | a US or Forei<br>Grant Content of Content of C | ign Address?                                        | n E-mail Address -<br>Name.LastNar     | ne@domain.g                       |
| FirstName.Las     Syour Address     US Address     US Address     Is your Address Line     1234 Any Stree                                                                                                    | a US or Forei<br>US or Foreig<br>Foreig<br>Addre                                                                                                    | ign Address?                                        | n E-mail Address<br>Name.LastNar       | ne@domain.g                       |
| Final Address     FirstName.Las     Sour Address     US Address     US Address     Los Address Line     1234 Any Stree     Home Address Line                                                                                                    | a US or Foreig<br>Foreig<br>Addre                                                                                                    | aain.g Confir<br>First?<br>ign Address?<br>in<br>ss | n E-mail Address                       | ne@domain.g                       |
| Final Address     FirstName.Las     Sour Address     US Address     US Address     Line Address Line     1234 Any Stree     Home Address Line     City                                                                                                    | a US or Foreig<br>Foreig<br>Addre<br>e 1<br>e 2 (Optional)                                                                                                    | aain.g Confir<br>First?<br>ign Address?<br>in<br>ss | n E-mail Address                       | ne@domain.ç                       |
| E-mail Address<br>FirstName.Las<br>Is your Address<br>US Address<br>US Address<br>Las<br>Home Address Line<br>Home Address Line<br>City<br>Any City                                                                                                    | a US or Foreig<br>Groeig<br>Addre                                                                                                    | ign Address?                                        | n E-mail Address<br>Name.LastNar       | ne@domain.ç                       |
| E-mail Address<br>FirstName.Las  Is your Address US Address US Address Home Address Line 1234 Any Stree Kome Address Line City Any City Zip Code 76522                                                                                                    | a US or Foreig<br>Group Addre                                                                                                    | aain.g Confir<br>First?<br>ign Address?<br>in<br>ss | State<br>Texas                         | ne@domain.ç                       |
| E-mail Address<br>FirstName.Las<br>Is your Address<br>US Address Line<br>Home Address Line<br>Home Address Line<br>City<br>Any City<br>Zip Code<br>76522<br>Chans Number                                                                                                    | a US or Foreig<br>a US or Foreig<br>Foreig<br>Addre<br>e 1<br>e 2 (Optional)                                                                                                    | aain.g Confir<br>First?                             | State<br>State<br>Zip Code             | ne@domain.c                       |
| Final Address     FirstName.Las     Source Address     US Address     US Address     US Address     US Address     US Address     Interference Address Line     City     City     Zip Code     76522     Phone Number     S55-555-5555                                                                                                    | a US or Foreig<br>Addre                                                                                                    | ign Address?                                        | State<br>Texas                         | ne@domain.ç                       |
| E-mail Address<br>FirstName.Las<br>Is your Address<br>US Address<br>US Address<br>Home Address Lind<br>1234 Any Stree<br>Home Address Lind<br>1234 Any City<br>City<br>Any City<br>Zip Code<br>76522<br>Phone Number<br>555-5555                                                                                                    | a US or Foreig<br>Group Addre                                                                                                    | aain.g Confir<br>First?                             | State<br>Zip Code<br>2000              | ne@domain.ç                       |
| E-mail Address     FirstName.Las     Sour Address     US Address     US Addres     US Address     US Addre | a US or Foreig<br>Addre                                                                                                    | ign Address?                                        | State<br>State<br>Texas                | ne@domain.c                       |

Figure 16: Remote Identity Proofing Page – Personal Information

This screen may not display depending on existing user role.

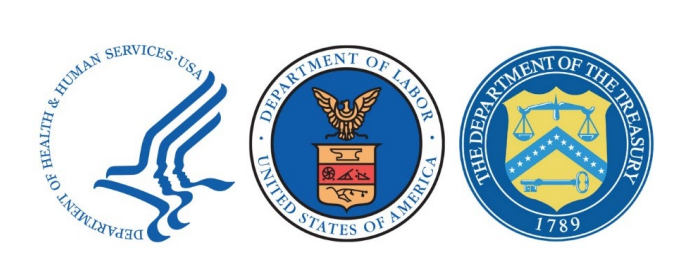

11. On the *Update Business Contact Information* page, enter information about the company that you represent. Select the *Update Business Contact Information* button to continue.

| ole Request                         |                     |                     | 5                      |
|-------------------------------------|---------------------|---------------------|------------------------|
|                                     |                     | * Optional fields a | re labeled as (Optiona |
|                                     |                     |                     | 0                      |
| Application                         | Role                | BCI                 | Review                 |
| Update Business                     | Contact Info        | ormation            |                        |
| * Optional fields are labe          | eled as (Optional). |                     |                        |
| Last 4 of SSN                       |                     |                     |                        |
| 1234                                |                     |                     |                        |
| Professional Credentials (          | Optional)           |                     |                        |
| Company Name                        |                     |                     |                        |
| Any Company                         |                     |                     |                        |
| Address Line 1                      |                     |                     |                        |
| 123 Any Street                      |                     |                     |                        |
| Address Line 2 (Optional)           |                     |                     |                        |
| Any City                            |                     |                     |                        |
| C State                             |                     |                     |                        |
| Texas                               |                     |                     | × •                    |
| Zip Code<br>76522                   |                     |                     |                        |
| ← Zip Code Extension (Optio         | nal) —              |                     |                        |
| 1234                                | -                   |                     |                        |
| Company Phone Number -              |                     |                     |                        |
| 555-555-5555                        |                     |                     |                        |
| Company Phone Extensior             | (Optional)          |                     |                        |
| L                                   |                     |                     |                        |
| Office Phone Number<br>666-666-6666 |                     |                     |                        |
|                                     | -1 - 1              |                     |                        |
| Office Phone Extension (O           | ptional)            |                     |                        |
|                                     |                     |                     |                        |
| Cancel Back                         | Up                  | date Business Co    | ntact Information      |
|                                     |                     |                     |                        |

Figure 17: Update Business Contact Information

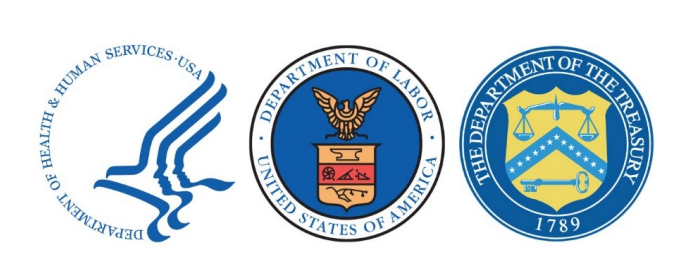

12. Review the information previously entered and enter your reason for requesting the Salesforce application in the *Reason for Request* field. Then select the *Submit Role Request* button to submit the Salesforce application access request.

| Role Request                                                        |                             |                                                                                                  | 8                                                                         |
|---------------------------------------------------------------------|-----------------------------|--------------------------------------------------------------------------------------------------|---------------------------------------------------------------------------|
| Application                                                         | Role                        | BCI                                                                                              | Review                                                                    |
| Review                                                              |                             |                                                                                                  |                                                                           |
| Application:                                                        | Salesfo                     | rce                                                                                              |                                                                           |
| Application Description:                                            | CMS bu<br>CMS En<br>State O | siness applications on Salesfo<br>pployees/Contractors,Applicar<br>ganizations, and General Publ | orce Platform. Users include<br>nts, Providers, Participants,<br>lic etc. |
| Role:                                                               | Salesfo                     | rce User                                                                                         |                                                                           |
| Role Description:                                                   | CMS En<br>State O           | nployee/Contractor, Applicants<br>ganizations, and General Publ                                  | s, Providers, Participants,<br>lic etc.                                   |
| Reason for Request<br>I need access to Salesforce ap<br>Cancel Back | oplication.                 |                                                                                                  | Submit Role Request                                                       |

**Figure 18: Review Request** 

13. The portal displays a message acknowledging successful submission of your request. Record the *Request ID* number in the event that any additional communications is necessary for this request.

| Role Requ                       | est                                                                                                    | ::                                           |
|---------------------------------|----------------------------------------------------------------------------------------------------|----------------------------------------------|
| Your request for submitted. The | or the <b>Salesforce User</b> role in the <b>Salesfor</b><br>e following Request ID has been generated | <b>ce</b> application was successfully<br>I. |
| Request ID                      | Attribute                                                                                              | Value                                        |
| 1108923                         | N/A                                                                                                    | N/A                                          |
|                                 |                                                                                                    | Back to Home                                 |

Figure 19: Role Request Confirmation Message – Request ID

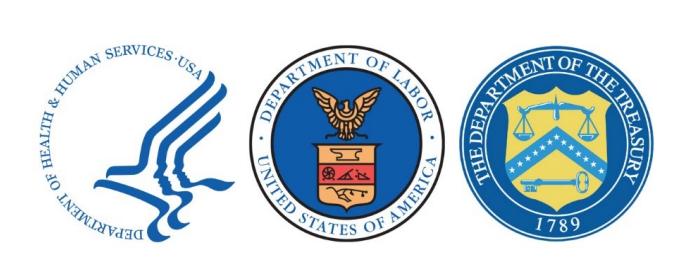

14. Select the *Back to Home* button and close the browser window to logout.

| Role Request                                                                                                    |           | ::           |  |  |
|----------------------------------------------------------------------------------------------------|-----------|--------------|--|--|
| Your request for the <b>Salesforce User</b> role in the <b>Salesforce</b> application was successfully submitted. The following Request ID has been generated. |           |              |  |  |
| Request ID                                                                                                    | Attribute | Value        |  |  |
| 1108923                                                                                                    | N/A       | N/A          |  |  |
|                                                                                                    |           | Back to Home |  |  |

Figure 20: Role Request Confirmation – Back to Home Button

- 15. The system generates the following email notifications after submission of the request to access Salesforce:
  - Submission of Request
  - Approval of Request

*It may take several minutes for the Salesforce tile to appear. Logout and wait approximately 10 minutes to receive the Approval of Request email notification before beginning the next steps.* 

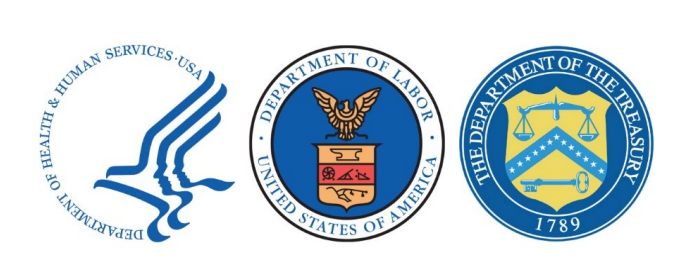

# **Requesting the MATS Application**

After receiving access to Salesforce, users must *request* access to the Federal IDR Portal application.

1. Go to the *CMS Identity Management System* at <u>CMS IDM System</u>.

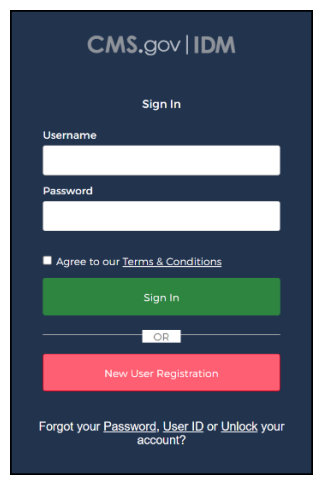

Figure 21: CMS IDM System – Sign In

2. Sign In to the *CMS IDM System* by entering your *User ID* and *Password*, and attesting to the terms & conditions by selecting the checkbox in front of the statement: *Agree to our Terms & Conditions*. Then select the *Sign In* button.

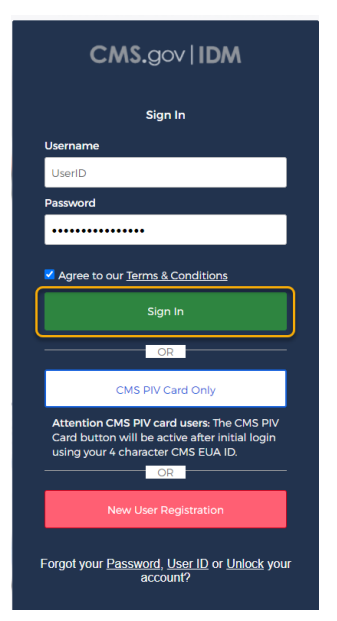

Figure 22: CMS IDM System – Sign In

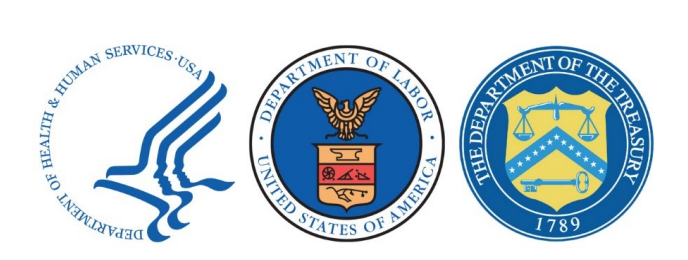

3. An email authentication message appears. Select the *Send me the code* button to receive a six-digit code to login.

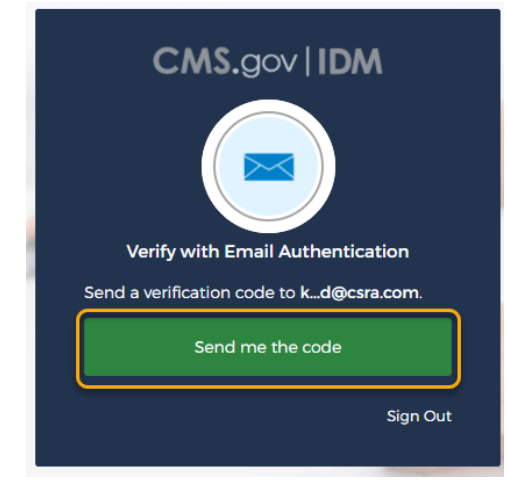

Figure 23: Verify with Email Authentication – Send me the Code

4. This generates a one-time six-digit code to the email address associated with your account. Enter the code in the *Verification code* field and select the checkbox in front of the statement: *Do not challenge me on this device for the next 30 minutes*.

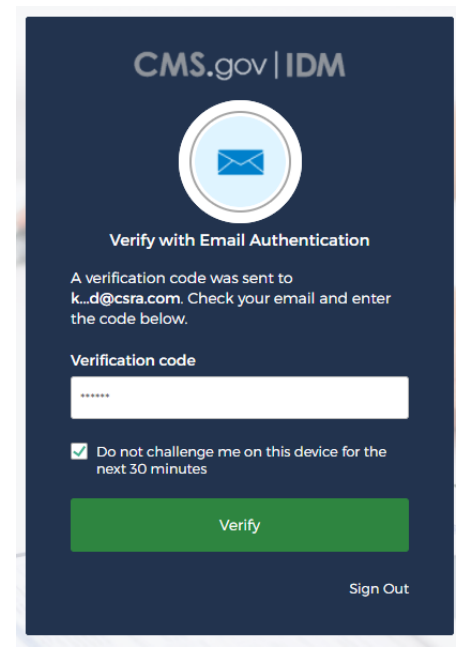

Figure 24: Verify with Email Authentication Screen – Verification Code

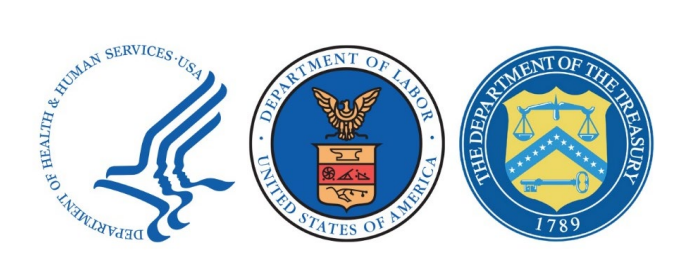

5. Select the *Verify* button.

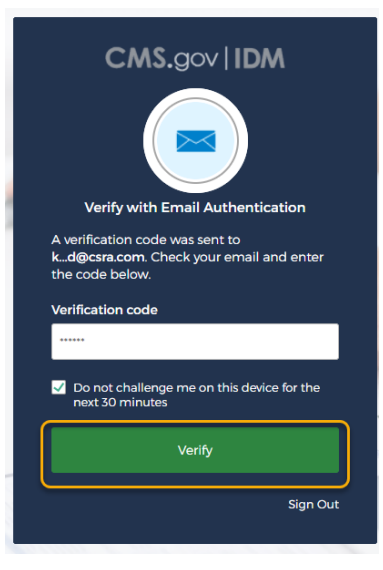

Figure 25: Email Authentication – Verify

6. After selecting the *Verify* button, the *App Launcher* page opens. Select the *App Store* button in the top righthand corner of the screen.

| СМ | S.gov Saleforce Enterprise Integration |                                                                    | ?<br>()   |
|----|----------------------------------------|--------------------------------------------------------------------|-----------|
|    | App Launcher                           | Q. Find an app                                                     | App Store |
|    | All Apps                               |                                                                    |           |
|    |                                        | To request access to an application, click the "App Store" button. |           |
|    |                                        |                                                                    |           |
|    |                                        |                                                                    |           |
|    |                                        |                                                                    |           |
|    |                                        |                                                                    |           |
|    |                                        |                                                                    |           |

Figure 26: App Launcher Page – App Store

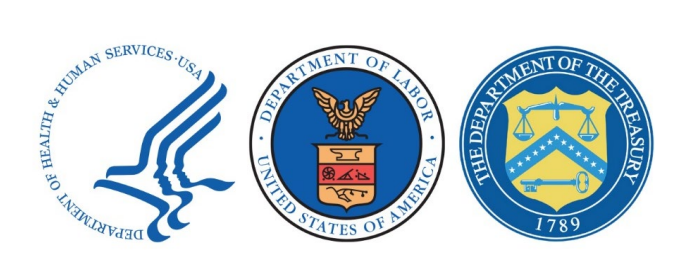

- 7. Scroll through the available apps to find the *Federal IDR Portal* tile. You can also enter *IDR* in the *Find an app* field at the top of the page. Select the *Federal IDR Portal* tile to continue.
- 8. The *CMS App Listing* pop-up window for the Federal IDR Portal tile appears. Under the *Request Access* section in the Request Access text box, enter the following statement: *Access Required to support the IDR program.*
- 9. Select the *Send Request* button.
- 10. After selection of the *Send Request* button, a confirmation banner message displays confirming the access request submission. The generation of a confirmation number happens at this time.
- 11. When access to the Federal IDR Portal tile has cleared, log in to the portal and the *Federal IDR Portal* tile is now in the app launcher. Select the tile and the Community will open.